# HubSpot Implementation & Optimization Guide

| 1. Observations and Understanding Team Setup         | 2  |
|------------------------------------------------------|----|
| 2. Initial Configuration                             | 3  |
| Account Defaults                                     | 3  |
| Users & Teams                                        | 3  |
| Tracking & Analytics Setup                           | 4  |
| Security Best Practices                              | 4  |
| 3. Data Management                                   | 4  |
| 4. Teams & Permission Sets                           | 6  |
| 5. Default and Custom Views (Per Team)               | 8  |
| 6. Sales Hub Configuration                           | 10 |
| Pipelines & Required Properties                      | 10 |
| Deal & Quote Approvals                               | 11 |
| Sequences (Sales Outreach Automation)                | 12 |
| Quotes and CPQ Functionality                         | 12 |
| 7. Reporting & Forecasting                           | 13 |
| 8. Integrations                                      | 15 |
| 9. Marketing Hub Setup                               | 17 |
| Email Marketing Configuration                        | 17 |
| Content & Social Setup                               | 18 |
| 10. Automations                                      | 19 |
| 11. Workspaces (Setup & Training)                    | 22 |
| Sales Workspace                                      | 22 |
| Help Desk & Customer Success (Service Hub Workspace) | 23 |
| 12. Data Enrichment & Advanced Features              | 25 |
| 13. Beta Features & Future-Proofing                  | 27 |
| Effort Definition:                                   | 30 |
| Matrix for HubSpot Onboarding Effort                 | 30 |
| Effort by Hub and Object (Summary):                  | 31 |
| Team Impact (Summary):                               | 32 |
| Planning & Time Estimates (Effort vs Days):          | 33 |
| Factors Influencing Effort:                          | 33 |
| How to Use This Matrix:                              | 33 |

Implementing HubSpot for an organization requires both technical configuration and strategic planning. This guide is structured into key phases and components to set up and optimize HubSpot (primarily Enterprise and Professional tiers) for Sales, Marketing, Service, Operations, and other teams. It combines step-by-step instructions for configuration with high-level guidance to align the CRM with business goals. Use this document as an internal reference when planning and delivering HubSpot implementations and ongoing optimizations.

## 1. Observations and Understanding Team Setup

**Goal:** Establish a clear understanding of the organization's structure, priorities, and requirements before configuring HubSpot. This involves identifying who will use the system, how they'll use it, and any privacy/security needs upfront.

- Identify Key Stakeholders & HubSpot Users: Document all stakeholder teams (Sales, Marketing, Customer Service, Operations, etc.) and their primary HubSpot users. Understand each team's goals and how they plan to use HubSpot. For example, Sales may focus on pipeline and contact management, Marketing on lead capture and email campaigns, Service on ticketing. Engage these stakeholders early to gather requirements and ensure their needs are met. This also helps secure buy-in and smooth user adoption.
- Define Privacy Requirements & Security Considerations: Determine if any teams or data need special privacy. For instance, should salespeople only see their own leads or their team's contacts? Are there regional data privacy laws (GDPR, etc.) that require data partitioning or consent tracking? HubSpot's CRM allows teams to work in one platform without stepping on each other's toes, by configuring user permissions so users only see relevant data (Efficiently Manage User Permissions in HubSpot | HubSpot). If using HubSpot Enterprise, you can leverage team-based partitioning to restrict access to marketing assets, CRM records, or dashboards to specific teams (Limit access to your HubSpot assets) (Limit access to your HubSpot assets). Clearly document any such requirements (e.g. restrict deal visibility by team, or limit marketing content editing to certain users) as these will guide how you set up teams and permissions.
- Assess Existing CRM/Data Structures & Workflows: Take stock of any existing CRM or databases the company has. Map out current data fields (properties), record types, and relationships. Understand how sales and marketing workflows currently operate: e.g. how leads are handed off from Marketing to Sales, how sales pipeline stages are defined, how customer onboarding is tracked. Identify pain points in the current process (duplicate data entry, lack of visibility, etc.) that HubSpot should solve. If migrating from another system, plan how data (contacts, companies, deals, etc.) will be imported and cleansed. This is also the time to define lifecycle stages (Lead, MQL, SQL, Customer, etc.) and how they're identified, so HubSpot lifecycle properties and automation can be aligned accordingly.
- Evaluate Reporting and Automation Needs: Gather requirements for reporting early, as they influence data setup. Ask each team what KPIs they need from HubSpot (e.g. Sales might need reports on deals closed this month, Marketing might track MQL volume or email performance, Leadership might want a dashboard of revenue forecast vs. goal). Knowing desired reports helps determine what data and properties to track. Likewise, discuss what manual processes could be automated: lead assignment, follow-up reminders, pipeline stage updates, marketing email nurtures, etc. This will guide the setup of workflows and sequences later. For example, if the sales ops team wants an alert when a big deal is moved to Closed

Won, note that down now.

By thoroughly understanding the teams, data, and goals, you create a blueprint that will drive the HubSpot setup. Involving stakeholders at this stage ensures the configuration in later steps is closely aligned with actual business use cases.

## 2. Initial Configuration

**Goal:** Set up the foundational HubSpot settings for the account so all teams can work efficiently. This includes global account settings, user management, basic tracking installation, and security configurations. Laying these foundations properly ensures the platform supports your business processes and complies with requirements from day one.

#### Account Defaults

Configure basic account-wide settings under **Settings > Account Defaults**. Set the correct **Time Zone and Date/Number formats** to match your company's locale (important for timestamps on activities and scheduling). Configure the **Portal Default Currency** if you'll track deals in a specific currency; Enterprise accounts can manage multiple currencies if needed for global sales (you can add currencies and set exchange rates in settings). Set your **Branding** (company name and logo) – this will appear on HubSpot-hosted content like meeting links, quotes, and emails. Verify the **Company Details** such as address, company domain, and industry, as these can flow into templates or documents. Establishing these defaults creates consistency across users and assets.

#### Users & Teams

Add all users who will need access, and organize them into teams to reflect your org chart. In Settings > Users & Teams, invite users by email and assign them to the appropriate team (e.g. "Sales - North America" or "Marketing"). Use HubSpot Teams to group users, which helps in permission management and content assignment. For example, you might have a "Sales" parent team with child teams for each region. Teams not only mirror your internal structure, but also enable features like team-only content access and reporting by team. Next, configure Permission Sets (role-based permission templates) to ensure each role has the right access level. Common permission sets might be: Sales Rep, Sales Manager, Marketing, Content Creator, Service Agent, etc. Each set defines access to objects (contacts, deals, etc.), tools (marketing, reports), and actions (edit, delete). HubSpot allows granular control – e.g., you can set a sales rep to only view deals they own or their team owns (Efficiently Manage User Permissions in HubSpot | HubSpot). Leverage these settings so that, for instance, the Sales team cannot accidentally view HR contacts, or a junior marketer can only draft emails but not publish them. This up-front user setup enforces security and streamlines onboarding (you can simply assign new users a permission set rather than toggling dozens of permissions each time).

#### Tracking & Analytics Setup

Implement tracking so HubSpot can log website and email engagement data. **Install the HubSpot tracking code** on all public-facing websites and landing pages not hosted on HubSpot. This JavaScript snippet (found under **Reports > Tracking Code**) enables HubSpot to track page views, form submissions, and create web analytics. If using a CMS like WordPress, you can use the HubSpot plugin to install the code easily. Verify the tracking code is firing on your sites (using the Browser console or a tag checker). Additionally, connect external analytics if needed: for example, integrate Google Analytics or Facebook Pixel via Google Tag Manager if you want those on HubSpot pages. Within HubSpot, set up **Analytics Views** if you need to filter traffic (for instance, exclude internal company traffic by IP address). Also, connect any ad accounts under **Marketing > Ads** to bring ad interaction data into HubSpot (this will allow ROI tracking on campaigns). If using HubSpot's Marketing Hub, connect your social media accounts (**Marketing > Social**) and Google Search Console (**Reports > Analytics Tools > Search Console**) to aggregate more engagement metrics. Early configuration of tracking and analytics ensures that from day one of use, you are capturing the data needed for insights and attribution.

#### **Security Best Practices**

Secure the account through HubSpot's built-in features. Enforce Two-Factor Authentication (2FA) for all users: in Settings > Security, you can require 2FA so that users must use an extra code (from SMS or an authenticator app) when logging in, greatly enhancing security. Ensure users have strong passwords and consider SSO (Single Sign-On) integration if available (Enterprise supports SSO with Okta, OneLogin, etc.). Configure Audit Logging (available in Enterprise) to monitor user activity; HubSpot's audit logs let super admins track changes (e.g., who exported contacts or deleted a property) for compliance and troubleshooting (Efficiently Manage User Permissions in HubSpot] HubSpot) (Efficiently Manage User Permissions in HubSpot | HubSpot). Review the Account Defaults > Security settings for options like password policies and session timeouts. If your organization has IP restrictions, use the Allowed IP Addresses feature (Enterprise) to limit login to trusted networks. Under Privacy & Consent (especially if Marketing Hub is used), set your GDPR options: enable cookie consent banners on forms or pages if needed, and set up a default cookie policy. Also, configure data retention and deletion policies if required (e.g. auto-delete contacts after X years of inactivity for compliance). Setting these security measures at the outset helps protect sensitive customer data and ensures your HubSpot usage aligns with IT and regulatory requirements.

## 3. Data Management

Proper data management in HubSpot is crucial to maintain a clean, organized CRM that supports reliable reporting and automation. This section covers HubSpot's core **Objects** and their relationships, how to configure **Properties** (fields) for your business, and how to set up **Associations** between records for optimal insight.

 Objects (Standard & Custom): HubSpot CRM includes standard objects – Contacts (individual people), Companies (organizations/accounts), Deals (sales opportunities), Tickets (customer service cases), and more. Each object represents a type of relationship or process in your business (<u>View a model of your CRM object</u>) and activity relationships). Contacts can associate with Companies (many-to-many) and usually represent leads or customers. Deals link to Contacts and Companies to track revenue opportunities. Tickets can link to Contacts/Companies to track support issues. HubSpot Enterprise also allows Custom Objects (up to 10 per account) to model custom data unique to your business (e.g. "Projects", "Events") (View a model of your CRM object and activity relationships). When planning data structure, define what objects you need and how they relate. For instance, if you have account-based sales, ensure contacts are associated with their company record so sales reps can see company context (HubSpot can auto-associate contacts and companies by email domain). If using custom objects (Enterprise only), outline their relationships (custom objects can associate with standard ones and each other). Use HubSpot's Data **Model Overview** tool to visualize object relationships – it provides a graph of your CRM objects and how they connect (contacts, companies, deals, etc.) (View a model of your CRM object and activity relationships) (View a model of your CRM object and activity relationships). This helps verify that, for example, a Contact can link to multiple Deals, or a Deal can have multiple Contacts (which they can). By understanding objects, you ensure you use the right record type for the right purpose (e.g. don't misuse "Deals" for something that should be a custom object).

- Properties (Fields): Each object has Properties that store information (e.g. Contact • has First Name, Email, Lifecycle Stage, etc.). HubSpot provides default properties for standard objects (Set up and manage object pipelines), and you can create custom properties for any object to capture additional data. During implementation, review the default properties and determine what custom properties are needed for each team. For example, Sales might need a custom property "Lead Source Detail" on contacts, or Marketing might need "Last Webinar Attended". When creating custom properties, define clear labels, descriptions, and field types (e.g. dropdown vs free text) to enforce data consistency. Organize properties into **Groups** (HubSpot groups properties by theme; you can create custom groups like "Sales Ops" or "Product Details" to keep things tidy). Also consider property conventions – for instance, use checkboxes for yes/no flags, use enumeration (dropdown) for predictable values instead of open text where possible. If operating in multiple regions or business lines, consider multi-select or multiple properties to differentiate (like "Business Unit" tag on contacts). Map out which team is responsible for populating each key property (some might be filled via form by leads, some by sales reps, some by integrations). A thorough property configuration ensures that each team can capture and view the data points they need on records.
- Associations & Relationships: HubSpot's CRM lets you associate records between objects, and even assign Association Labels (Enterprise feature) to describe the relationship. Plan how you will use associations. For example, a Contact can be associated to multiple Deals define what that means (perhaps one contact can be a decision-maker on one deal and an influencer on another). With association labels, you could label one contact on a deal as "Decision Maker" and another as "Technical Evaluator" to clarify roles. Companies and Contacts are automatically associated by domain/email, but you should audit these links after import. Use primary company on a contact if relevant (the main account the person belongs to). For Companies and Deals, decide if each deal is linked to a company (usually yes if B2B). For

Tickets, determine if linking to both contact and company (so both the individual and their company have visibility into support cases). Proper associations are important for roll-up data and reporting – e.g., when companies are associated with deals, HubSpot can roll up total open deal value at the company level. Also, some automation can leverage associations (like "when a deal is closed, update all associated contacts"). During setup, you may use the **Import tool** to bulk associate records (by including unique IDs or using HubSpot's import associations template) if migrating data. Plan to routinely **maintain data hygiene**: merge duplicate contacts/companies using HubSpot's deduplication tool (especially after import) and standardize values (for instance, ensure country names or deal products are consistent). Good data management practices ensure that your HubSpot database remains an asset rather than a clutter, supporting accurate reporting and effective automated processes.

## 4. Teams & Permission Sets

As the organization grows in HubSpot, controlling who can access or modify certain data becomes critical. HubSpot provides robust **role-based access control** through teams and permission sets, especially in Enterprise and Professional plans. In this phase, we define the roles and implement permission safeguards to protect data and align with each team's responsibilities.

- Defining Role-Based Access: Start by listing distinct user roles in your organization • (e.g. Sales Rep, Sales Manager, Marketing Contributor, Marketing Manager, Service Agent, Admin, etc.). For each role, determine what HubSpot objects and tools they *must* access, and what they *shouldn't* see or do. For example, a Sales Rep likely needs access to contacts, companies, deals, and maybe tickets (to see their customers' issues), but perhaps not to edit website pages or view marketing email analytics. A Marketing user might need access to contacts and marketing tools (forms, emails, lists) but not deals. Use these distinctions to craft **Permission Sets** in HubSpot (in Settings > Users & Teams > Permission Sets). Permission Sets let you pre-define a collection of permissions that can be reused for multiple users. For instance, create a "Sales Rep" permission set granting access to view and edit their own contacts, view deals in their pipeline, but not delete anything and not access marketing content. Conversely, a "Marketing Manager" set might allow editing of all contacts and marketing assets but read-only on deals. This approach ensures consistency – all users with the same role get identical permissions – and it simplifies onboarding (just assign the appropriate set). HubSpot permission sets are flexible; when HubSpot introduces new permissions, you can update a set and it will propagate to all users in that role (Efficiently Manage User Permissions in HubSpot] HubSpot).
- Users, Teams, and Visibility: Leverage Teams to control record visibility and ownership. In Settings > Users & Teams, after organizing users into teams, you can set object access levels based on ownership. HubSpot's permission model often includes options like "Everything", "Team only", "Owned only" for contacts, companies, deals, etc., and you can include/exclude unassigned records. For

example, if privacy is needed between teams, set Sales reps to "Team only" view for contacts and deals – they will only see records owned by themselves or their team (Efficiently Manage User Permissions in HubSpot | HubSpot) (Efficiently Manage User Permissions in HubSpot]. A common setup is: Sales reps can edit/view *their own* and maybe *team* records, while managers can view/edit *all* for oversight. Marketing might need "Everything" view on contacts (to run campaigns to all leads) but perhaps not edit deals. Service agents might see all tickets but only their own contacts. Define these rules clearly and configure each permission set accordingly. HubSpot Enterprise also has **Content Partitioning** for marketing assets: you can limit specific blogs, lists, emails, etc., to certain teams (Limit access to your HubSpot assets). Decide if you need to partition assets (e.g., if multiple brands or regions share one HubSpot, you may restrict each team to its own folders of content). If so, mark those assets with team assignments and turn on "Limit Access by Teams" in settings.

Security & Compliance Permissions: Beyond object access, review other permission areas: CRM Tools (like importing, exporting, editing properties, etc.), Marketing Tools (blog, email, ads, social permissions), Automation (workflow editing), and Account permissions (like billing access, user management). Restrict high-risk actions to admins or experienced users. For example, limit "Delete contacts" permission to only a couple of admin users to prevent mass data loss. Ensure someone has "CRM property settings" permission to create/edit properties when needed (often a CRM admin). Enable "Export" permission only for those who truly need raw data exports. Consider compliance: if integrating with an ERP, maybe only the ops team should have access to integration settings. Also, if using Sales Hub Enterprise, you will have a permission for Deal and Quote approvals – grant those to the appropriate managers who can approve deals/guotes (more on that in Sales Hub section). The goal is to follow the principle of least privilege: each user has enough access to do their job, and no more. HubSpot's permission features, especially in Enterprise, allow fine-tuning these roles so you can confidently scale with proper governance in place.

By thoughtfully setting up teams and roles, you maintain data security and clarity in the portal. Every user will know where to work and will only see what they're meant to, which reduces distractions and potential mistakes. It also establishes a controlled environment as a foundation for the next steps (like setting up views, pipelines, etc., which can then be tailored per team knowing the permissions in place).

## 5. Default and Custom Views (Per Team)

HubSpot's interface can be configured with custom views to help each team focus on the information most relevant to them. This includes tailoring the navigation experience, the default list views for records, and the layout of data on record pages (center and side panels). Optimizing these views per team improves user adoption by making HubSpot intuitive and efficient for daily use.

- Left-Hand Navigation (Main Navigation Menus): HubSpot's primary navigation groups tools by hubs (e.g. Contacts, Conversations, Marketing, Sales, Service). While the navigation placement (top vs left) is a user preference, you can guide users to pin important items. In newer HubSpot UI, the menu is on the left with collapsible sections. Ensure that teams know how to find their tools - for example, sales reps will primarily use the **CRM** section (Contacts, Companies, Deals, Tasks) and likely the **Sales** tools (Sequences, Documents, Meetings). Marketing will use **Marketing** (Ads, Email, Social, Website) and Contacts for lists. Although you cannot create completely separate nav menus per team, you can simplify access by instructing users on **Favorites** (star important pages like a specific dashboard or contact list for quick access). If needed, enable the older top navigation (under user Profile > Display Options) if some users prefer it. The key is to organize and communicate the navigation: perhaps provide a one-pager for each team on "Where to find your stuff in HubSpot." Structuring the navigation experience is more about training, since the core menu is standard. However, Enterprise customers can utilize partitioning so that teams only see content relevant to them in the menus (for example, if content is partitioned, a user in Team A might not even see Team B's landing pages or dashboards in their menus).
- Default List Views (Center Panel Lists): Configure saved views for each team's primary objects. In HubSpot, list views (for contacts, companies, deals, tickets, etc.) can be customized with filters and columns, then saved and shared. Determine what filtered views each team needs on a daily basis. For example, for Sales: a view of "My Open Deals" (filter: Deal Owner = logged-in user, Deal Stage is not Closed) with columns like Deal Name, Amount, Close Date, Next Activity Date. Marketing might need "New Leads This Week" (contacts created this week, Lifecyle Stage = Lead). Customer Success might use a Companies view of "Customers in my territory" (Industry or Region filters). Create these views in the relevant object home (Contacts, Companies, etc.), and save them with descriptive names. Use the Share with Teams option so that they are available to the right users. You can also set a default view: users can pin a view and make it their default, or you can communicate which view to use as default. For instance, instruct sales reps to set "My Deals Pipeline" as their default Deals view. Additionally, clean up the default system views if not needed (HubSpot provides some out-of-box views like "Recently Assigned" which you may or may not use). Having logical default views means when a salesperson clicks "Deals," they immediately see a meaningful list rather than having to filter each time, boosting productivity.
- Record Page Layout (Center and Side Panels): Customize what information is shown when a user clicks into a record (contact, company, deal, etc.). On each record, HubSpot splits information into: the center panel (timeline of activities and optionally custom cards/tabs) and the sidebars (left and right sidebars with property and association info). For Contacts/Companies/Deals, consider what properties each team wants to see at a glance. HubSpot allows admins (with "Customize record page layout" permission) to set a default sidebar for all users or specific teams (Customize the properties shown on records). Navigate to Settings > Objects > (Object) > Record Customization to configure this. Typically, the left sidebar contains an "About" section (key properties about the record) and any additional

sections of properties. Define the key properties for each object and team: e.g., for a Contact, Sales might care about Phone, Email, Lead Status, and Recent Activity; Marketing might care about Original Source, Recent Conversion, etc. You can create team-specific layouts - for instance, a "Sales" contact sidebar that shows sales-specific fields, and a different "Marketing" contact sidebar with marketing fields - and assign those layouts to the respective team users. On the right sidebar of records, you have association cards (e.g. deals associated with a contact, tickets associated with a company) and other widgets (like playbooks, recommendations). Configure which cards appear and in what order. For example, on a Company record for sales, you might want the Deals card at the top, followed by Contacts, then Tickets. If a certain association is irrelevant for a team, you can remove or collapse it. HubSpot Enterprise even supports creating custom cards (via integrations or custom code) on record sidebars if needed for additional info (for example, a custom card showing data from an external ERP). Also, Enterprise accounts can add custom Tabs to the middle timeline area (Customize records) (Customize records). For instance, you could have an "Overview" tab and a second tab called "Customer Info" with specialized cards or reports. Use tabs sparingly and only if a clear benefit, as too many tabs can confuse users (note that only Enterprise can add new tabs beyond the default "Activities" tab). Once you configure record layouts, test with sample users from each team to ensure the views meet their needs. For instance, impersonate a sales rep and verify that on a contact record you see the properties that a rep needs during a call. Fine-tune as necessary.

Examples of Custom Views: As an example, the Sales team's contact view might include properties like Lead Status, Last Contacted, Contact Owner, and a custom "Priority" score. The Marketing team's contact view might instead highlight Lifecycle Stage, Original Source, Recent Conversion, and Subscription status. By providing these tailored lenses, each team member immediately sees context relevant to their role without extra clicking. Similarly, for deals, you might set up a default board view of the pipeline for sales reps, but a table view with additional columns (like Region, Product Line) for sales managers who want to sort and analyze. And on ticket records, the service team's default "About this ticket" left sidebar might show Issue Type, SLA deadline, and Ticket Owner, whereas a salesperson viewing the ticket (with a different sidebar layout) might just see basic info and a link to the related company. All these customizations should be driven by the observations from step 1 – focus on what's important to each team and eliminate clutter.

By structuring navigation cues, default lists, and record layouts around team needs, you make HubSpot user-friendly. Users are more likely to adopt the system when the information they need is front-and-center and extraneous data is hidden. This thoughtful UI configuration per team will drive efficiency as you roll out the platform.

### 6. Sales Hub Configuration

HubSpot's Sales Hub (especially in Professional/Enterprise) offers powerful tools for managing pipelines, automating sales activities, and closing deals. In this section, we configure the **sales pipelines and deal stages**, set up required fields and approval processes, optimize **Sequences** for outreach, and enable the quoting (CPQ) functionality. These steps ensure the sales team can effectively track opportunities and follow a consistent process from lead to closed-won.

#### **Pipelines & Required Properties**

A Deal Pipeline in HubSpot represents the stages a deal (opportunity) moves through in your sales process. Begin by defining your sales stages (e.g. Prospecting, Qualified, Demo, Proposal, Contract Sent, Closed Won, Closed Lost) and create a pipeline reflecting these. In Settings > Objects > Deals > Pipelines, edit the default pipeline or add new ones if you have multiple sales processes (e.g. separate pipelines for different product lines or regions). For each stage, set a clear name and a win probability (percentage likelihood of closing). HubSpot's default pipeline has 7 stages with probabilities from 20% to 90% for open stages (Set up and manage object pipelines); you can adjust these or use your own. Next, set Required or Conditional Properties at stages as needed. HubSpot allows you to prompt users to fill specific fields when moving a deal to a new stage – this is crucial for data quality. For example, when a deal moves to "Proposal Sent", you might require "Proposed Amount" and "Target Close Date" to be entered. When moving to "Closed Lost", you might require a "Closed Lost Reason". In the pipeline editor, click a stage's "Edit Properties" in the Conditional Stage Properties column to configure this (Set up and manage object pipelines) (Set up and manage object pipelines). You can mark properties as required (Professional & Enterprise feature) so reps cannot advance without populating them (Set up and manage object pipelines). This enforces discipline; for instance, every deal in "Closed Won" must have an Actual Closed Date and maybe a Product Category selected. By configuring these stage properties, you ensure critical info is captured at the right time in the sales process. It's also helpful to customize the **board view cards** for deals – decide what key info shows on the card when viewing the pipeline board (e.g. Deal name, Amount, Close date, Company). This can be done via Customize > Board and Card view in the pipeline settings (Set up and manage object pipelines).

(<u>5 Innovative HubSpot Pipeline Examples to Use in 2025</u>) Example: A HubSpot deal pipeline configuration with defined stages, probabilities, and conditional required properties for each stage (<u>Set up and manage object pipelines</u>) (<u>Set up and manage object pipelines</u>). Setting up pipelines this way standardizes the sales process and ensures important data (like deal amount, close date, reason for lost deals, etc.) is always collected at the appropriate stage.

If you have multiple sales teams or product lines, you might configure multiple pipelines (e.g. "New Business vs Renewals" or "SMB Sales vs Enterprise Sales"). Each pipeline can have its own stages and required fields. Be sure to manage who can access which pipeline (using the *Manage Access* setting on pipelines, you can restrict pipelines to certain teams or roles if needed (<u>Set up and manage object pipelines</u>) (<u>Set up and manage object pipelines</u>)). Once pipelines are set, train the sales team on the definitions of each stage so everyone moves deals consistently. Monitor usage in the first few weeks and adjust stage requirements if you find missing data or bottlenecks (for example, if deals are stalling at a stage due to lack of info, consider adding a required property to prompt capturing that info).

#### Deal & Quote Approvals

For Sales Hub Enterprise, consider using HubSpot's **Approval workflows** to add oversight to high-value deals or discounts. **Deal approvals:** You can require that deals meeting certain criteria get managerial approval before they can advance to a certain stage. For example, deals over \$100k or with a discount greater than 20% could need approval before moving to "Closed Won." In **Settings > Objects > Deals > Pipelines**, use the **Pipeline Automation** or **Approvals** tab (Enterprise feature) to set this up. When enabled, HubSpot will add a special "Approval" stage in the pipeline (Require approvals for deals). Deals that require approval will enter this stage and cannot move forward until an assigned approver (e.g. Sales Manager) approves them. You can configure up to three approvers and even specify conditions (e.g. only require approval if Amount > X or if a certain property is set) (Require approvals for deals). Make sure to give the approvers the "Approve deals" permission in their user settings (Require approvals for deals) (Require approvals for deals). When a deal is submitted for approval, HubSpot can notify approvers and log the approval decision. This process introduces a checkpoint for big or unusual deals to ensure compliance with company policy.

Similarly, Quote approvals: If your sales team uses HubSpot's Quotes to send proposals or orders, Sales Hub Enterprise lets you enforce quote approvals. Under Settings > Objects > Quotes, you can turn on "Require approval" for quotes before they can be sent out (Approve guotes). Once enabled, HubSpot auto-creates three guote-based workflows (for guote submitted, changes requested, and quote approved) (Approve quotes). For example, when a rep creates a quote that needs approval (say, because the discount is high or it's flagged for legal review), the system will mark it as Pending Approval. A manager can review and approve or request changes. The built-in workflows will handle notifying the rep (e.g. creating a task or email notification if changes are requested) (Approve quotes). You can customize these workflows as needed – for instance, add an action to update a deal stage when a quote is approved (Approve quotes). Only users with a Sales Enterprise seat can be approvers for quotes (Approve quotes). If you enable this, define clear criteria for reps on when a quote triggers approval (the system by default might require it for any quote, or you can add conditions in the workflow like "if discount > 20% then request approval"). Quote approvals are a great way to implement a CPQ (Configure-Price-Quote) process within HubSpot, ensuring all quotes going to customers meet your pricing and legal guidelines.

#### Sequences (Sales Outreach Automation)

Sequences are HubSpot's tool for sales engagement – essentially, personalizable email drip campaigns combined with task reminders for one-to-one outreach. They are ideal for following up with leads or prospects in a structured way. Set up sequence templates for common sales situations. For example, a new lead follow-up sequence might include 3 emails and 2 task reminders spaced over two weeks (Email Day 1, Task to call on Day 3, Email Day 5, LinkedIn connection task Day 7, final Email Day 10). In HubSpot (Sales > Sequences), you can create sequences using your sales email templates and task steps. Best practices: keep sequences short and focused – generally 3-5 touches is a good starting point (<u>5 HubSpot Sequences Best Practices: Tips to Master Sales Email</u>) (avoid overwhelming prospects with too many emails). Always personalize at least the first email;

HubSpot allows inserting personalization tokens (like {{First Name}}) and you should also add custom opening lines when enrolling a contact. Use sequences for scenarios like post-demo follow-ups, re-engaging stale leads, or upsell outreach to customers. Leverage **automatic unenrollment triggers** – for instance, if the contact replies or books a meeting, HubSpot can automatically unenroll them from the sequence (preventing further emails). Also stagger sending times to business hours.

Train the sales team on how to enroll contacts into sequences directly from contact or deal records, and how to monitor sequence performance. They should know how to pause or unenroll someone manually if needed (e.g. if the person responds outside of the email thread). Emphasize the importance of not "set and forget" entirely – while sequences automate the process, reps should monitor their sequence queues daily. As an admin, monitor sequence metrics: open rates, reply rates, meeting booked rates. Use those insights to refine content. For example, if Email 2 in a sequence has a low open rate, try a different subject line; if none of the prospects click the link in an email, maybe remove the link or change the CTA. You might set up different sequences for different personas or industries for more tailored messaging. Over time, document which sequences to use for which situations so reps have a playbook (for instance, a "Cold Outreach" sequence vs a "Warm Lead follow-up" sequence). Remember, sequences send emails from the rep's connected inbox (they appear as one-to-one emails, not marketing emails), so ensure every sales user has their email connected to HubSpot. By systematizing outreach with sequences, you increase productivity (reps spend less time writing repetitive emails) while maintaining a personal touch and consistent cadence in line with best practices for sales engagement (9) HubSpot Sequences Best Practices for Better Lead Nurturing).

#### Quotes and CPQ Functionality

For organizations using HubSpot to generate quotes or proposals, it's important to set up the **Quotes tool** properly (available in Sales Hub Professional and Enterprise). First, populate the **Product Library** (under Sales > Products) with your offerings – including product names, descriptions, standard prices, and SKUs if applicable. This allows sales reps to easily add line items to deals and quotes, and ensures consistency in naming/discounting. Determine any standard discount guidelines and if using Enterprise, you can incorporate those with the quote approval workflows as discussed. Customize **Quote Templates**: HubSpot provides default quote templates, but you can edit or create custom templates (in Design Tools for developers, or use the template editor if available in settings) to match your branding – e.g., add your company logo, adjust the layout, terms and conditions text, etc. If your quotes require legal terms or signature, set those defaults in the quote template (HubSpot supports e-signature on quotes in Pro/Ent, and you can require signature or payment). In settings, decide which quote template is the default for users, and what expiration period quotes should have by default.

Train the sales team on creating quotes from a deal record: they can select line items (products) with quantities, apply discounts, choose the template, and generate a shareable quote link or PDF. If you have enabled quote approvals, instruct reps on the workflow (e.g. "If you see a banner that quote needs approval, it will automatically notify your manager"). Also, set up **Deal Pipeline automation** if desired so that when a quote is signed, the deal moves to Closed Won (this can be done via a workflow triggered by "Quote status is Signed" if not

using the built-in quote workflow). HubSpot can also integrate with payment processors (Stripe) to allow payment directly on quotes – decide if this is something you want to enable for a smoother quote-to-cash process. As part of CPQ (Configure, Price, Quote), consider using **Product properties** and **Line Item properties** for any additional info needed (Enterprise allows custom properties on Products/Line items). For example, if you need to capture "Contract Start Date" on a deal when a quote is made, you might add that to the quote or deal workflow.

By optimizing the quoting process in HubSpot, your sales team can quickly turn deals into proposals and orders without leaving the system. All quotes will be tracked on the associated deal timeline (so you have an audit trail of when quotes were created, viewed by the client, signed, etc.). This centralizes the sales process, from initial contact, through nurturing (sequences), to pipeline management and quote generation, fully in HubSpot.

## 7. Reporting & Forecasting

A core benefit of HubSpot is unified reporting across sales, marketing, and service activities. In this stage, set up key **Dashboards and Reports** for visibility, and configure **Goals and Forecasting** tools to track performance against targets. Proper reporting not only measures results but also helps drive adoption as teams can see the impact of their work.

Dashboards & Reports: Start by determining which dashboards each team or • management level needs. HubSpot dashboards can contain multiple reports (charts, tables, etc.) and you can create up to 300 dashboards (depending on edition). It's wise to create a few focused dashboards rather than one huge one. For Sales, for example, create a "Sales Team Dashboard" with reports like: deals closed YTD, deals by stage, activities (calls/emails) completed, leaderboards for top sales reps, conversion rates, etc. You might have a separate "Sales Manager Dashboard" that includes pipeline velocity metrics or deal age analysis. For Marketing, a "Marketing Performance" dashboard could show website visits, new contacts per week, campaign performance (e.g. form submissions by campaign, email open/click rates, MQLs generated, and maybe attribution reports for revenue influenced by marketing). Service might have a "Support Dashboard" with ticket volume, response times, CSAT survey results, etc. Use HubSpot's extensive library of pre-built report templates to quickly add common reports, then customize filters as needed. For example, add a "Deal Funnel" report that shows the drop-off between lifecycle stages or pipeline stages, or an "Email engagement" report summarizing email performance. Each report can be filtered by properties (e.g., filter a deals report to only show a particular pipeline or region), so tailor them to your audience.

Organize dashboards by team or function and set appropriate access (dashboards can be private, or shared read-only, or editable by teams/users). It's often helpful to have an **Executive Dashboard** that pulls high-level KPIs from multiple hubs (e.g. number of leads, pipeline amount, tickets closed, all in one place for leadership). Use visualizations that make trends obvious – bar charts for comparisons, line charts for trends over time, pie or doughnut for distribution, etc. Label everything clearly, and include goal lines or benchmarks on charts if applicable (HubSpot allows adding goal lines on some chart types). Remember to utilize

the **custom report builder** for more complex reporting needs, such as multi-object reports (e.g., a report that shows average deal size by lead source, which combines contacts and deals data). If you have HubSpot Operations Hub Professional, you could even use datasets to prepare data for reporting. The key is that dashboards should answer the key questions stakeholders have defined. Once built, schedule regular emails of these dashboards (HubSpot can email a PDF of a dashboard on a schedule) to stakeholders to keep everyone informed.

Goals & Forecasts: Set up Goals in HubSpot for your sales team (and potentially marketing KPIs if using Marketing Enterprise). In Settings > Tracking & Analytics > Goals, create goals such as "Deals Closed (Revenue) by each sales rep per quarter" or "Calls made per month per rep." Goals help quantify targets and HubSpot will track progress. For revenue goals, you can tie them to deal amounts closed in a given timeframe. Make sure to assign the goal to specific users/teams and the time period. This allows the sales reps and managers to see a goal progress bar on their dashboard or in the Forecast tool. For marketing, you could set a goal for lead generation or traffic, but these might be tracked outside HubSpot's goal tool if not directly tied to objects.

Next, leverage the **Forecast tool** (Sales Hub Pro/Ent) for revenue forecasting. The Forecast tool (found under Sales > Forecast or Reporting > Forecast) lets sales reps and managers project their sales for the month/quarter. Ensure each deal stage in your pipeline is mapped to a **forecast category** (e.g., HubSpot uses categories like "Pipeline, Best Case, Commit, Closed" which correspond to how confident the rep is). By default, later stages might map to Commit, earlier to Pipeline, etc., but you can adjust this mapping and category names in Forecast settings. The forecast tool will sum up the totals in each category per rep and compare to quota. Reps (and managers) can also submit a **manual forecast** number if they think the weighted total isn't reflective of reality (there's a column for "Forecast submission" where a number can be entered for each user/team) (<u>Use the forecast tool</u>). Encourage a cadence (e.g., reps update their deal statuses and submit forecasts weekly). With Enterprise, you can even set multiple forecast scenarios or use predictive forecasting (a beta feature that uses AI to predict outcomes).

Make sure to train the sales team on using the Forecast tool: how to view their deals by stage, how to update forecast category on a deal (the Deal property "Forecast Category"), and how to enter a manual forecast. Sales managers should regularly review the Forecast tab to identify gaps (e.g., if the commit total is below target, that's a prompt for action). HubSpot's forecasting tool provides a **holistic overview of the pipeline and expected sales**, and it's *customizable, powerful, and easy to use*, with the ability to tailor categories to your business (Powerful and Easy Business Forecasting Software | HubSpot). Use it during pipeline review meetings – for example, a sales manager can open the forecast and drill into deals categorized as "Best Case" to question the rep on what's needed to move them to "Commit". By implementing goals and using the forecast, you create accountability. Reps know their targets and current status, and leadership gains visibility into whether the team is on track.

In addition to revenue forecasting, consider using the **Sales Analytics** reports (available in Sales Hub Pro/Ent) which include ready-made reports for deal funnel, sales activities, and

rep performance. These can complement your custom dashboards with deeper analysis. For marketing, if using Marketing Enterprise, the **Attribution Reports** are valuable to understand which channels or content are influencing revenue or conversions, and for support, the **Service Analytics** (Service Hub Pro/Ent) can show things like average ticket resolution time by rep.

**Tip:** Continually refine reports and dashboards once HubSpot is live. After a quarter, you might find that certain reports aren't being used – remove or replace them. Get feedback from the teams: maybe the sales team wants a new report on conversion rate by lead source, for example. A well-tuned set of reports will drive user engagement (salespeople love seeing their name in a leaderboard, marketing loves seeing the pipeline generated from their campaigns, etc.) and will inform better decision-making.

## 8. Integrations

HubSpot is rarely used in isolation – it often needs to connect with other systems in your tech stack (CRM, ERP, email, etc.). When planning integrations, decide between using **HubSpot's App Marketplace vs. Custom Integrations**. A thoughtful integration strategy ensures data flows smoothly between HubSpot and other tools (preventing silos), while maintaining data integrity and respecting API limits and security.

- Marketplace Integrations (Native Apps): HubSpot's App Marketplace contains • thousands of pre-built integrations (1,500+ apps) covering common tools across various categories (56+ New and 20+ Updated Apps in the App Marketplace). Check for existing apps for your needs first, as these are easiest to implement. For example, if you use Salesforce or Microsoft Dynamics as another CRM or database, HubSpot provides native two-way sync connectors. If you use an email platform like Outlook or Gmail, the HubSpot Sales extension can log emails directly. Other popular native integrations include Slack (for notifications), Zoom (for meeting logging), Shopify or other e-commerce platforms, social media ads (Facebook/Google Ads already integrated in Marketing Hub), Event platforms (Eventbrite, GoToWebinar), and many more. Installing a marketplace app is usually as simple as clicking "Install" and authorizing HubSpot to connect to the other system. These pre-built connectors often have configuration options (e.g., choose which data to sync, or how often). For instance, the Salesforce integration allows you to map HubSpot fields to Salesforce fields and set sync rules (like HubSpot is master for leads, etc.). Leverage these apps to save development time – they are maintained by HubSpot or partners and handle the heavy lifting of data exchange and trigger actions.
- **Custom Integrations (API & Middleware):** If an integration is not available or your needs are very specific, plan a custom integration using HubSpot's APIs or an integration middleware. HubSpot offers a robust REST API for all its objects and features (contacts, deals, engagements, settings, etc.), as well as webhooks for change notifications. Decide on the approach: for simple one-way pushes (e.g. push new contacts to HubSpot from a proprietary app), you might write a script using the API. For complex multi-step workflows or syncing, consider using an iPaaS (integration platform) like Zapier, Workato, or HubSpot's own Operations Hub **Data**

**Sync** and **Programmable Automation** features. Operations Hub's Data Sync provides many out-of-the-box two-way syncs for popular apps (some overlap with marketplace apps), and also the ability to use custom code actions in workflows to call external APIs. When designing a custom integration, **mind the data model and rate limits**: ensure you use unique identifiers (like email or a custom ID) to match records between systems, decide which system is the source of truth for each data point, and use batch APIs where possible for efficiency. Also consider error handling – e.g., if HubSpot's API is down or a call fails, have a retry mechanism.

- CRM Syncing Considerations: If you are running HubSpot alongside another CRM (common with SalesForce or others during transitions or for specialized purposes), clearly outline how data will sync. HubSpot's native Salesforce integration is powerful it can do near-real-time sync of contacts, companies (accounts), deals (opportunities) and more. Use inclusion lists to control which contacts sync to SFDC, for example (perhaps only MQLs or customers). Map requisite fields; if the other CRM has fields not present in HubSpot, create custom properties in HubSpot to store that data. Pay attention to activities: decide if things like emails or tasks should sync or only core objects. When syncing, avoid duplication by aligning around unique IDs (HubSpot uses object IDs and can store external IDs). Always test with a small batch before unleashing a full sync. For less direct sync needs, you might schedule a nightly job via API to pull data. In any case, keep an eye on HubSpot API usage if doing heavy integrations Enterprise hubs have higher limits, but it's wise to ensure you don't hit the daily quotas.
- Other Integration Points: Beyond CRM data, integrate your communication tools. If your team uses Slack or Microsoft Teams, integrate those to get notifications from HubSpot (e.g. a Slack message when a new deal is won or when a big lead comes in). Integrate calendar systems (Google or Office 365) with the Meetings tool so reps' calendars are connected for scheduling. If you have a customer success or support platform (if not using HubSpot Service Hub for tickets), consider syncing those tickets or at least key data (for a holistic view in HubSpot). Likewise, if you manage events or webinars, hooking that into HubSpot (to bring attendee data as contacts) can automate lead capture. Website integration: If your main website is not on HubSpot CMS, ensure your forms are either HubSpot forms or are connected via the Forms API or a plugin – so that submissions go into HubSpot automatically. Many CMS (WordPress, etc.) have HubSpot form plugins or you can embed HubSpot forms. If you use a custom site, you can use the HubSpot Forms API or tracking code events to push form fills. Also, if you have a customer portal or app, consider sending important events to HubSpot (for example, when a customer logs into your app or uses a feature, you might log a custom event or timeline activity on their contact record via API – these data points can feed lead scoring or triggers).
- API and Dev Notes: If developing custom integrations, make use of HubSpot's Developer Documentation and test in a sandbox (HubSpot Enterprise includes sandbox environments which are great for testing integration code without affecting prod data). Use OAuth or Private App tokens to authenticate integrations securely (HubSpot has deprecated legacy API keys in favor of these methods). Plan for monitoring set up some alert if an integration fails silently (perhaps a daily check

that data was synced). Document the integrations in this guide as well – list what is integrated with HubSpot, how, and any maintenance needed.

In summary, integrations expand HubSpot's functionality and connect it to your broader ecosystem. Start with the path of least resistance (native apps) and move to custom solutions only for gaps that are truly needed. A well-integrated HubSpot becomes a central hub of up-to-date information, preventing the need for users to manually copy data between systems or switch back and forth between multiple platforms to get their work done.

## 9. Marketing Hub Setup

If you're using HubSpot's Marketing Hub (Professional/Enterprise), you'll want to configure its tools to drive traffic, convert leads, and nurture contacts. This section addresses setting up **Email Marketing** capabilities and **Content & Social** tools. The aim is to establish best practices so your marketing team can effectively execute campaigns aligned with the overall strategy.

#### **Email Marketing Configuration**

Begin by warming up and configuring the email sending domain for HubSpot. In **Settings** > **Websites** > **Domains & URLs**, connect your **Email Sending Domain** (this involves DNS updates to add SPF/DKIM records for your domain to improve deliverability). This is crucial so that marketing emails come from your company's domain and pass authentication checks. Next, set up basic assets: create **Subscription Types** that fit your email strategy (e.g., Newsletter, Product Updates, Sales Offers) under **Settings** > **Marketing** > **Email** > **Subscription Types**, so contacts can manage their email preferences and you stay compliant with opt-in laws. If you plan to use **double opt-in**, enable it in the Email settings (this sends a confirmation email to new subscribers, ensuring you only email those who confirmed). Prepare **Email Templates** for common campaign types – either in Design Tools or using the drag-and-drop editor to save layouts. For example, a newsletter template, an event invitation template, etc., with your brand header and footer (including the physical address and unsubscribe link that HubSpot requires).

**Best practices for campaigns:** Maintain good list hygiene by targeting engaged segments – build lists for each subscription type or lifecycle stage so you can tailor content. Use **smart content or personalization** in emails (Marketing Enterprise offers more advanced personalization) to increase relevance. Always preview and test emails (send test to team, check on mobile, etc.). Set up **A/B testing** for emails (available in Marketing Pro for certain email types, more so in Enterprise) – test different subject lines or content to improve performance. Configure **Send Time** to match when your audience is most likely to engage (HubSpot doesn't have send time optimization across time zones in lower tiers, so you might segment by region and send at appropriate local times). Keep an eye on your **email health** dashboards (bounce rates, spam reports, open/click rates). If you have a large database, gradually ramp up sends to establish a good sender reputation with ISPs. Ensure a **workflow for disengagement**: e.g., a suppression list or workflow to stop emailing contacts who haven't engaged in 6+ months (this will protect your open rates and deliverability).

Finally, coordinate **lead capture** with email marketing. Set up automated follow-up emails via workflows for form submissions (e.g., when someone downloads a whitepaper, enroll them in a nurturing sequence of marketing emails separate from sales sequences). Use HubSpot's **Campaigns** tool to group related marketing assets (emails, landing pages, social posts) for a particular initiative so you can measure aggregate results. At this stage, also integrate any **third-party email** needs: if you have transactional email (like receipts or system emails) consider whether to send via HubSpot (using single-send API or SMTP) or through another system, but ensure marketing and transactional communications are differentiated to comply with opt-out rules.

#### Content & Social Setup

If you're hosting content on HubSpot (Landing Pages, Website Pages, Blog), you need to configure those tools for success. In Settings > Website > Domains & URLs, connect your brand domains for content. For instance, connect a subdomain for landing pages (e.g., info.yourcompany.com) and for your blog (e.g., blog.yourcompany.com) or even your main website if you plan to host it on HubSpot CMS. Set the primary domain for each content tool (so HubSpot knows which domain to use by default when you create a new page or blog post). Ensure your branding (logo, colors, fonts) are reflected in the **Themes** or templates you use. If you have a developer, have them create a custom theme or adjust a marketplace theme to fit your brand guidelines. Set up Template Content like header, footer, navigation menus (under Settings > Website > Navigation if using HubSpot menus). For landing pages, often simpler templates with no top navigation are used to focus the CTA - consider creating a standard landing page layout that marketing can clone for each new offer (whitepaper, webinar signup, etc.). For the blog, configure the blog settings: blog name, language, meta description template, authors, and subscription options for blog updates. Also set up **blog subscription emails** (so people can subscribe to your blog and get notified of new posts).

On the **Social Media** side, connect your company's social accounts in **Marketing > Social > Settings**. You can connect Facebook pages, Twitter, LinkedIn profiles and pages, Instagram, etc. This will allow you to schedule and publish posts from HubSpot and also monitor engagements. Once connected, set up social **Publishing Schedule** (you can draft a calendar of posts in HubSpot's social tool). Consider creating streams for monitoring – for example, monitor mentions of your brand or specific hashtags if relevant (HubSpot Social has basic monitoring functionality for Twitter). Decide if you want to use HubSpot to respond to comments/messages on those platforms or handle that natively.

For **Content Strategy**, Marketing Hub Enterprise has tools like Content Strategy (topics & clusters SEO tool). Use this to plan your blog topics around core topics and subtopics to optimize for search engines. It can help you visualize how your content pieces link together for SEO authority. Also utilize **CTA (Call-to-Action) tools**: HubSpot has a CTA builder (new version is available as well, which can do pop-up modals or slide-ins). Design CTAs that are trackable buttons or banners to place on your blog or emails. For example, a CTA for "Request a Demo" that you insert in relevant blog posts – HubSpot will track clicks on that CTA and attribute them to contacts. Set up a few reusable CTAs with consistent styling that match your brand, so marketers can easily drop them into content without designing from scratch each time.

Don't forget to configure **Forms** in HubSpot (Marketing > Lead Capture > Forms). Build standardized forms for common needs: a newsletter signup form, a contact us form, event registration form, etc., with relevant fields. Make use of progressive profiling (in Pro/Ent) to collect more info gradually on repeat visitors. Align forms with your properties – for example, ensure the fields map to the correct contact properties, and use dependent fields if needed (e.g., if Country = USA, show "State" field). Also, customize the form **Follow-up** options: use a thank-you message vs. a thank-you page as appropriate, and add those who submit to relevant workflows or lists automatically.

**SEO & Tracking:** In content settings, connect your **Google Analytics** or set up the tracking code if needed on HubSpot pages (HubSpot pages can have Google Analytics ID entered in settings). Use HubSpot's built-in SEO recommendations (under Marketing > Website > SEO) to audit your pages for on-page SEO improvements. If Marketing Enterprise, you might have access to **adaptive testing** for pages (to auto-test multiple versions) – plan if you will use that for key landing pages.

Finally, ensure all content efforts tie back to CRM: use **Campaigns** in HubSpot to group assets (landing page + form + follow-up emails + specific social posts all tagged to one "Spring Campaign", for example) – this allows marketing to report on the campaign's aggregate performance (visits, contacts, customers from that campaign).

By setting up the Marketing Hub components thoughtfully, you empower the marketing team to execute inbound strategies effectively: capturing leads via content, nurturing them with email, and measuring results along the way. The technical setup (domains, templates, configurations) underpins the creative work (content and design), so investing time here prevents roadblocks during campaign execution (like finding out a form wasn't connected to the right list or a page isn't trackable).

## 10. Automations

Automation is a major strength of HubSpot, enabling your teams to scale activities and maintain data hygiene without manual effort. This section focuses on establishing **workflow automations** for both operational hygiene and business processes, and optimizing those workflows for efficiency. The goal is to let HubSpot handle repetitive tasks and complex logic in the background, ensuring your CRM data stays clean and your team can focus on high-value interactions.

Data Hygiene Automation: Set up workflows to keep your database clean and up-to-date. For example, create a scheduled workflow that flags or fixes missing data: if a contact is missing a Lifecycle Stage but has an associated deal, automatically set Lifecycle Stage to "Customer" or "Opportunity" based on criteria. If using Operations Hub, the Data Quality Command Center can highlight issues like properties with inconsistent formats or potential duplicates. Utilize Format Data actions (Ops Hub feature) to standardize property formats (like capitalization of names, phone number formatting) – you can incorporate these into workflows that trigger on record creation. Another hygiene workflow might be for deletion or suppression: e.g., if a contact opts out of all email and hasn't had any activity in 2

years, automatically add to a "Dormant contacts" list or even delete if your policy allows. Use workflows to populate derived fields as well – for instance, set a "Contact Age" category based on birthdate, or copy the country from Company to all associated contacts. HubSpot's workflow tool can do if/then branching logic; you can funnel records through various enrichment or cleanup steps based on conditions. Ensure you also configure the **Duplicate Management** tool (if available in Professional with the duplicates tool or via Operations Hub for more advanced dedupe) to regularly review duplicate contacts/companies and merge them. While merging itself can't be fully automated without API, the system will identify likely dupes for you. Data hygiene automations run behind the scenes but have a big impact – they prevent clutter, improve segmentation accuracy, and ensure your team trusts the CRM data.

- Lead Assignment & Lifecycle Workflows: A common automation is routing new leads to the appropriate salesperson or team. Build a contact-based workflow for new leads that assigns an owner based on territory or round-robin distribution. For example, trigger: contact created and Lifecycle Stage = Lead (and perhaps if source is not existing customer), then branch by Country or Zip Code to assign to region-specific owners. HubSpot Sales Hub Pro/Ent has a built-in Rotate record action to evenly assign leads to a team. Use that to distribute leads, and notify the rep via task or email: e.g., "New Lead assigned: [Contact Name]" with a task due in 1 day to follow up. Another key automation is managing Lifecycle Stage transitions. Define the criteria for a lead becoming an MQL or SQL and automate that. If Marketing qualifies leads when they hit certain scores or activities, set up a workflow: if lead score > 50 and lifecycle stage was Lead, set lifecycle stage to Marketing Qualified Lead and notify sales. Similarly, if sales marks a contact as qualified (SQL), you can trigger next steps like creating a deal or switching the owner from a BDR to an AE. Ensure these workflows have suppression rules to avoid bouncing records back and forth (HubSpot's lifecycle stage property has default progression rules - it won't move backwards without manual override, which is usually fine).
- Nurturing & Marketing Automation: Besides operational flows, implement nurturing workflows for marketing. For example, an abandoned form follow-up: if someone started a form (via a form field trigger or an event) but didn't finish, send an email reminder. Or a content drip: after a contact downloads an e-book, enroll them into a series of educational emails (unless they are already a customer). Use branching to personalize content e.g., if Job Role = Manager, send them the manager-specific version of a case study in the second email. Utilize delays between steps to space out communications (e.g., wait 3 days between emails, only send on weekdays). Always include goal criteria or unenrollment in marketing workflows e.g., goal: Contact became a customer. If achieved, the workflow can unenroll the contact so they don't continue to get prospect-oriented content. Regularly review workflow performance (HubSpot provides metrics like conversion rate on goal, drop-off, etc., for workflows) to optimize. If a particular email in the sequence has low engagement, improve it or adjust timing.
- Sales Enablement Automation: Automate tasks that assist sales reps. For example, if a deal reaches a certain stage, automatically create a task for the rep to,

say, "Prepare proposal" after 2 days if not moved forward. Or if a deal is stuck in a stage for 30 days, alert the manager. You can even automate internal reminders like "Deal is 10 days from close date and still in early stage" to prompt action. If using playbooks (Sales Ent feature), you could trigger a notification to fill out a playbook for a deal past a stage. These automations ensure nothing falls through the cracks in the sales process.

Workflow Organization & Optimization: As you add many workflows, name them clearly and group them by purpose (HubSpot allows folders for workflows). For example, prefix names with "Marketing - " vs "Sales - " or "Ops - " to quickly identify. Document what each workflow does in its description field. This avoids confusion later and helps onboard new admins. Periodically audit workflows to eliminate overlaps or contradictions. For example, ensure you don't have two workflows updating the same field in conflict. If you need to update, do so in one centralized workflow or use the concept of center-of-excellence approach (one workflow per process, handling multiple branches, rather than many small ones that could conflict). Also be mindful of enrollment triggers to avoid inadvertent enrollments – use enrollment filters that are specific enough, and suppression lists where necessary. HubSpot's testing feature (where you can test a contact against the workflow criteria) is useful before turning it on.

Finally, implement a strategy for **monitoring automation health**. Check the workflow logs regularly, especially for any that send external communications or make changes in bulk. Look for high error rates or contacts repeatedly dropping in and out. HubSpot will generally log if an action failed (e.g., an email skipped because contact unsubscribed – which is normal – or a setting issue). Use those logs to refine triggers and actions.

By carefully deploying automation, you ensure your HubSpot system maintains momentum: new leads get handled promptly, data stays clean, and your marketing and sales processes scale without needing a proportional increase in headcount. A well-oiled set of workflows is like an extra team working 24/7 in the background, enforcing your business rules and reacting to your contacts' and deals' behavior instantly.

## 11. Workspaces (Setup & Training)

To maximize the value of HubSpot, tailor the "workspace" experience for different teams and provide training on those setups. Here "Workspaces" refers to the combination of tailored views, tools, and processes that a team uses in HubSpot for their day-to-day. We will focus on the **Sales Workspace** and the **Service/Success Workspace**, ensuring each is configured for efficiency and that users know how to use it.

#### Sales Workspace

For the sales team, HubSpot should function as the central hub from which they manage their daily tasks, pipeline updates, and communications. Ensure each sales rep has a clear daily routine within HubSpot. A few elements to set up and train on:

- Sales Home & Tasks: HubSpot offers a Sales Home (a dashboard-like view for reps) where they can see upcoming tasks, meetings, and goal progress. Make sure reps know how to access and customize this. Encourage them to use Tasks (Tasks tool in Sales) to manage follow-ups. You might create task queues (e.g., "Call Queue" for all call tasks due today) and train reps to work through their queue each day. If sequences are used, sequences will automatically generate tasks (e.g., "Call this lead today"), so incorporating that into their daily workflow is key.
- Pipeline Management & Views: Reiterate the use of the custom deal views you set up. For example, a rep should pin the "My Open Deals" view so they can quickly see their pipeline. Sales managers might have a view for each rep or a global team view. During pipeline review meetings, use the HubSpot board view of deals (drag-and-drop interface) to move deals and update stages live. Teach reps how to **bulk edit** deals in a view (for updating fields like Close Date or Amount after meetings) and how to use inline edit on the board cards for quick updates. The goal is to spend minimal time on admin and more on selling, so show them shortcuts (e.g., editing from the board, using the "Edit Properties" sidebar on multiple selected deals).
- Records and Activities: Train the team on efficiently logging and utilizing • engagements. If reps connect their email and calendar, most interactions will auto-log (emails logged on contact timelines, meetings scheduled on contact/company). Show them how to log a call with the call outcome and notes, how to @mention colleagues in notes for collaboration, and how to use snippets/templates when sending emails from HubSpot. If your sales process uses playbooks (Enterprise feature), ensure those are accessible on contact/company/deal records and that reps fill them out (for example, a discovery call playbook that saves responses to fields). This will standardize data collection during sales calls. Also highlight the Activity Feed (in Sales tools) where reps can see when prospects open their emails or view quotes this real-time intel is often useful for follow-up timing. The sales workspace should also include easy access to content they need: make sure the **Documents** tool (shared sales collateral) is loaded with up-to-date PDFs or links they send to prospects, and that they know how to insert those into emails and track views. Similarly, the **Meetings** links should be set up for each rep and included in their email templates or sequences.
- Reporting & 1:1s: Integrate the dashboards into their routine. For instance, a rep might look at the "Sales Leaderboard" dashboard at end of week to see where they stand, or a manager might use the "Team Performance" dashboard in a weekly team meeting. For 1:1 meetings between a sales manager and rep, the manager can pull up that rep's deals (perhaps a saved filtered view or use the forecast tool's breakdown by rep) and the two can discuss deal status. In HubSpot's Forecast tool, managers can leave notes on a rep's forecast submission or adjust categories of deals if needed, which can be part of the coaching conversation. Ensure managers also know how to use the Goals tool to check how each rep is pacing toward quota (this can be directly in the forecast interface or the goals section).

• **Mobile Usage:** If the sales team is often on the go, encourage use of the HubSpot mobile app. They can log calls right after a meeting from their phone, scan business cards to create new contacts, and get notifications (like email opens) on mobile. Provide training or at least documentation on how to set up the mobile app and key features relevant to sales (like voice calling via the app, if they use HubSpot calling).

By setting up a cohesive sales workspace and training the team on it, you'll drive adoption – the sales team will see HubSpot as *the* place to do their work (rather than a chore). Reinforce these practices in the initial rollout and gather feedback; you might learn, for example, that reps want a different view or a tweak to a property list, which you can adjust.

#### Help Desk & Customer Success (Service Hub Workspace)

For teams handling customer service tickets or customer success management, configure HubSpot's Service Hub features accordingly:

- Ticket Pipelines & Inbox: If you haven't already, set up a Support ticket pipeline (similar to deal pipelines) with stages like New, In Progress, Waiting on Customer, Escalated, Closed. Define what each status means so support reps and customers have a clear expectation. Set automation for tickets if appropriate (e.g., automatic acknowledgment email when ticket is created via email or form, or SLAs using Task queues if on Ent Service Hub Professional/Ent have SLA tools to measure time to first response, etc.). Connect the Conversations Inbox to your support email channel (like support@yourcompany.com) so that emails from customers create tickets or can be replied to from the Inbox. The Inbox allows a team to collaborate on incoming emails, with features like assigning, commenting, and using saved snippets. Make sure support agents are trained on using the Conversations Inbox vs working purely from the Tickets object often both are used in tandem (the Inbox for immediate communication, and the Ticket record for the full history and properties).
- Knowledge Base & Self-Service: If you have Service Hub Professional or Enterprise, consider setting up a Knowledge Base of help articles. This not only deflects tickets by enabling customers to self-serve answers, but HubSpot can also integrate those articles into the customer portal or chat widgets. Identify common support questions and create articles for them. The knowledge base is accessible via the Service tools, and you can categorize articles. Over time, analyze which articles get viewed and if they reduce ticket volume on those topics. If you have a user community or other support forums outside HubSpot, ensure the support team has quick access to those as well, even if not integrated.
- Customer Success Management: For proactive customer success (account management) teams using HubSpot, set up a "Customer Success" pipeline or use the Deals or Tickets objects to track customer projects/onboarding. Some organizations use a custom object for Customer Success plans if needed. At minimum, customer success managers (CSMs) should have access to all customer contacts and companies and perhaps use custom properties like "Health Score", "Renewal Date", "CSM Name" on company records. Implement automation to assist

them: e.g., a workflow to create a task for the CSM 90 days before a contract renewal date to start renewal discussions. Use **Playbooks** (Ent) for QBRs or onboarding checklists, which they fill out on company records to ensure consistent coverage of topics with customers. If using NPS surveys (Service Hub feature), ensure those are set up to send periodically and results are logged on the contact timeline – CSMs should review NPS responses for their accounts. Create a Customer Success Dashboard with reports like account health changes, upcoming renewals, churn risk flags (you might define a property "Churn Risk: High/Med/Low" and have a report on all High risk accounts).

- Collaboration between Support and Sales: Decide and train on how info flows between teams. For example, if a support rep identifies an upsell opportunity, do they create a deal for sales or leave a note for the account executive? If a sales rep closes a big deal, is a ticket automatically created for onboarding? These cross-team processes can be built into HubSpot (e.g., via workflows: closed won deal triggers an onboarding ticket assigned to the implementation team; or a ticket with upsell potential triggers a notification to sales). Make sure both sides know where to look: sales should glance at a company's Tickets to be aware of any open issues during renewal talks; support should see associated Deals to understand the contract/value of the customer. The right-hand sidebar on records should surface these e.g., on a Company record, have both Deals and Tickets panel visible. Train teams to check there for context (we configured this view in Section 5).
- Internal Communication: Show support and success teams how to effectively log internal notes and tag team members (like @ mentioning a salesperson in a ticket if needed). If you integrated Slack, they could send a Slack message from a workflow for certain events (e.g., a high-priority ticket triggers a Slack alert to a channel). Establish agreed-upon practices for internal comments vs public replies in the conversations tool to avoid any mishaps (like ensure they know to change the reply type to internal note when leaving an internal comment on a thread).

In terms of training, approach it role-specifically. For Support agents, do a training focused on using the Inbox, creating tickets from emails or chat, updating ticket status, and using knowledge base to answer questions. For CSMs, training would focus on using HubSpot CRM data to prepare for meetings (checking recent activities, using playbooks, updating health scores, etc.), and setting tasks or reminders. It's also good to train them on some sales features if they participate in upsell/cross-sell (for instance, how to create a deal or sequence for a customer follow-up).

By configuring dedicated workspaces and providing training, each team (be it sales, support, or success) will know exactly how to use HubSpot in the context of their job. This reduces friction and increases the likelihood that data is entered correctly and processes are followed, since the platform is essentially mirroring their day-to-day workflows. Always be open to feedback – these teams might suggest further optimizations once they start using HubSpot heavily.

## 12. Data Enrichment & Advanced Features

To truly leverage HubSpot, especially at the Enterprise level, you should utilize its advanced features for enriching data and intelligently prioritizing leads and customers. Two major aspects are understanding **Buyer Intent & Lead Scoring** to focus sales efforts, and setting up **CTAs & Conversion Tracking** to continuously optimize marketing effectiveness. These features help turn raw data into actionable insights.

Buyer Intent & Lead Scoring: HubSpot provides tools to gauge a prospect's intent and qualification. Lead Scoring is a key one - you can set up a custom score property (or use the default HubSpot Score) to numerically rate leads based on their properties and behaviors. Define with the team what constitutes a hot lead. For example, visiting the pricing page might indicate high intent, as would clicking a CTA in an email or viewing multiple blog posts. In HubSpot's lead scoring tool (Contacts > Scoring for the default score property), add positive criteria with point values (e.g., +10 points if "Visited Pricing Page is true", +5 if "Marketing emails clicked >= 3", +20 if Job Title contains "Director") (Understand the lead scoring tool - HubSpot Knowledge Base). Also add negative criteria for disqualification signals (e.g., -50 if Contact property "Unsubscribed from all email = True", or -10 if Country = a location you don't sell to). If you have HubSpot Enterprise, you can take advantage of Predictive Lead Scoring (also known as Al-driven scoring, which generates an "Contact Priority" label or likelihood to close) and the new Combined Scoring model which splits engagement and fit (HubSpot Lead Scoring 101: Finding Quality Leads) (HubSpot Lead Scoring 101: Finding Quality Leads). Enterprise users can have separate scores: one for Fit (how well the lead matches your ideal customer profile) and one for Engagement (how much interest they've shown) (HubSpot Lead Scoring 101: Finding Quality Leads), plus a combined score that merges both (HubSpot Lead Scoring 101: Finding Quality Leads). Use those if available, as they automatically analyze numerous signals.

However, whether manual or predictive, refine the scoring over time by analyzing what scores your actual customers had. Implement automation around scoring: for example, if lead score goes above a threshold, trigger a notification or assign the lead to sales (as mentioned earlier). Also, **enrichment integrations** can help: consider connecting third-party intent data providers or enrichment tools (like ZoomInfo, Clearbit) which can fill in firmographic details or buying intent signals into HubSpot. If those add properties like "Intent Topic: CRM = High", incorporate that into score (e.g., +15 if intent topic indicates interest in your solution area). The outcome of good lead scoring is a prioritized list of leads for sales – perhaps you create a view "Hot Leads" that filters contacts with Score >= 60 and Lifecycle Stage = Lead or MQL, sorted by score. This ensures reps spend time on the best opportunities. Document what the score thresholds mean (e.g., 80+ = Sales Qualified) and tune it regularly.

Buyer intent can also be gleaned from HubSpot's own analytics: use the **Prospects** tool (if you have it enabled) to see which companies are visiting your site (by IP tracking) – this can hint at accounts showing interest even if they haven't converted. Share that with sales if

Account-Based Selling is in play (e.g., "5 people from Acme Inc have visited our site this week – maybe reach out").

CTAs & Conversion Tracking: Track how visitors and leads engage with key conversion points. Use Call-to-Action (CTA) buttons for any important action on your HubSpot pages or external pages. With HubSpot's updated CTA tool, you can create embeddable buttons or even pop-ups that track clicks. For instance, a CTA on your homepage "Get a Demo" can be tracked – you'll see how many views and clicks it got and who clicked (if they become contacts). Ensure every offer or content piece has a measurable link or CTA. For external content (like if you have PDF downloads or external signup forms), consider using tracking URLs (HubSpot's Tracking URL builder allows you to create URLs with UTM parameters that HubSpot will attribute to campaigns). That way, if someone arrives from a specific ad or partner, you capture that source. Set up conversion events: define what a "conversion" means for you (usually form submissions of certain types). HubSpot's analytics will show conversion rates of pages if forms are embedded, etc., but you might also use Google Analytics goals for cross-checking.

Implement the Facebook Pixel and Google Ads tag via HubSpot if you run ads – in Ads > Settings you can enable auto-tracking so HubSpot pushes events (like form submissions) back to those networks for better ad optimization. If using Google Analytics, ensure that HubSpot pages don't double-count (just have the GA script once either via HubSpot integration or manually, not both). You can use HubSpot's Attribution reports (Marketing Enterprise) to see first-touch, last-touch, and multi-touch attribution of conversions to your channels and content; make sure the required setups (like tracking URLs and consistent campaign tagging) are done to fuel those reports.

Additionally, use **HubSpot Analytics** tools: the funnel reports (to see, for example, visitor to lead to customer conversion funnel), and cohort analysis (e.g., lead cohorts by month to see how they convert over time). These advanced analytics help you spot where drop-offs happen. For instance, if you see many leads but low MQLs, maybe the scoring threshold is too high or the follow-up is slow. Or if website visits are high but conversions low, maybe your CTA or forms need optimization.

Another advanced feature: **Behavioral Events** (in Operations Hub Enterprise or Marketing Ent). These allow tracking custom in-app or website actions and then using those in triggers or scoring. If applicable, set up events like "Product Trial Started" or "Pricing Page Viewed" (if not using CTA for that) – then you can trigger workflows or scoring when those occur.

Make sure to convey these insights to the team in a digestible way. For example, marketing should get a monthly report of which CTAs are performing best and which campaigns drove the most SQLs. Sales should know if a lead showed high intent (like multiple high-value page views) – consider adding a section on the contact record for "Web Activity Highlights" (HubSpot doesn't automatically summarize, but a workflow could set a property like "Visited Pricing = true" which can display).

By enriching your data (either via third-party or systematically via scoring) and tracking conversions meticulously, you create a feedback loop to improve marketing and sales tactics. Marketing can focus on channels that produce quality leads, and sales can focus on

leads that show intent. This advanced layer of HubSpot usage is what often drives the highest ROI – it moves you from reactive to proactive, allowing you to anticipate which prospects are most likely to close and which marketing efforts are paying off in actual revenue.

## 13. Beta Features & Future-Proofing

HubSpot is a constantly evolving platform, with new features and improvements rolling out regularly. In this final section, we outline how to keep your implementation up-to-date with the latest **beta features and updates**, and strategies to future-proof your HubSpot setup so it can scale and adapt with your organization over time.

Staying Updated with HubSpot Betas: HubSpot often releases new features as Public Betas or Private Betas before full release. As an admin, you should proactively monitor these as they can provide value or improved ways of doing things. To see available betas, go to **Product Updates** inside your HubSpot account (often found under your profile menu or via the HubSpot Community posts). There, you can browse and opt-in to relevant beta features (Opt your HubSpot account into <u>a beta feature</u>). For example, HubSpot might beta launch a new email editor or a new Al-powered recommendation tool. If a beta seems relevant, enable it in a test environment or for a subset of users first. Always read the beta notes – some betas might not be 100% stable or could change behavior, so understand the implications. The HubSpot Community and the Product Updates Blog (on HubSpot's website) are great sources of information on what's new (How to Stay Updated on HubSpot's Latest Product Changes). Consider subscribing to the Product Updates feed or opting in to email notifications for new releases. Additionally, engage with your HubSpot Account Manager or Partner – they can sometimes get you into private betas if there's a feature you need.

When adopting a new feature, plan training or process changes to take advantage. For instance, if HubSpot introduces a new "custom object triggers in workflows" beta and you use custom objects, you might restructure some automations to use the new capability. Staying on early versions of features can give you a competitive edge (e.g., using a new AI-driven content tool to produce quicker outputs), but weigh that against stability for mission-critical processes.

• Future-Proofing Strategies: To ensure your HubSpot implementation remains scalable and flexible: regularly audit and optimize. At least twice a year, conduct a mini audit of your portal: Which properties are never used (perhaps clean them up), which workflows have become outdated due to process changes (deactivate or update them), are there new fields sales is asking for, etc. This keeps the system lean and relevant. Also, review user permissions and team structures as your org chart changes – e.g., if a new sales team is created, set them up properly rather than shoving them into an old team where they don't quite fit.

**Scalability considerations:** If your contact database is growing rapidly, keep an eye on performance of views and workflows. HubSpot can handle large volumes, but very large lists

or complex workflow branching can become hard to manage. Sometimes splitting workflows (modular design) or using external tools for heavy data crunching might be wise if you hit limits. However, HubSpot is continuously improving performance, and Operations Hub features like Data Sets might help condense logic.

Stay educated with **HubSpot Academy** certifications and courses (e.g., the "HubSpot CMS for Developers" or "Revenue Operations" courses) to learn best practices as they evolve. Encourage power users in each team to do relevant certifications (Sales Enablement, Inbound Marketing, etc.) – this helps them utilize HubSpot features fully and maybe discover new ones.

**Extensibility:** As you adopt more advanced needs, remember HubSpot's platform can be extended. The Marketplace might have new apps to solve problems (always check periodically if a manual process you have could be automated by a new app). For unique needs, consider building custom solutions on HubSpot's APIs. For example, if in the future you want a custom CPQ interface or a tailored customer portal, HubSpot's APIs/webhooks could enable that without switching platforms. Enterprise also allows **Custom Objects**, which you might not use initially, but a year down the line you might find a need to store a new type of data – leverage that instead of trying to fit everything into contacts/companies.

- Governance and Change Management: As HubSpot grows with your organization, set a governance process for changes. Decide who in your company can create new properties or workflows (perhaps limit to a core ops team to avoid sprawl). Keep a change log of major changes (like "Enabled GDPR tools on X date" or "Overhauled lead score model on Y date") this is useful for future admins or if something breaks, you can trace potential causes. Additionally, maintain this implementation guide as a living document update it when you adjust pipelines, add integrations, etc., so it stays current. That way, if new team members or admins come in, they have an up-to-date reference.
- **Continuous Improvement:** Finally, solicit feedback regularly from end users. Maybe quarterly, ask the sales team "what is one thing in HubSpot that is cumbersome?" their answers could highlight opportunities to streamline (perhaps a new workflow, or a new view needed). Do the same with marketing and service teams. HubSpot's flexibility means you can often build a solution for their pain points. Also, track the metrics that matter (time to qualify a lead, sales cycle length, support ticket satisfaction) improvements in those over time often indicate that your optimizations in HubSpot are working. If a metric stalls or worsens, it might be time to tweak the process or investigate if HubSpot configuration is a limiting factor.

In summary, treat HubSpot as an evolving platform. Embrace new features that align with your goals by staying informed via the Product Updates page (<u>Opt your HubSpot account into a beta feature</u>), and continuously refine your setup. By future-proofing in this way, you ensure that HubSpot remains an accelerant for growth rather than a static tool. Scalability isn't just about tech limits (which are high in HubSpot); it's about keeping the system organized, relevant, and efficient as your business changes and as HubSpot itself expands

capabilities. With this proactive approach, your HubSpot implementation will serve you well for years to come, adapting to new challenges and opportunities with ease.

## HubSpot Onboarding Effort Planning Matrix

This matrix enables you to estimate the effort involved in onboarding and configuring HubSpot, aligned with the complexity driven by the number of **teams**, **hubs**, and **objects**. The effort rating (High, Medium, Low) indicates the relative workload to anticipate, based on complexity, setup, customisation, training, and adoption.

#### Effort Definition:

- **High:** Significant customisation, multiple configurations, extensive training, multiple teams impacted.
- Medium: Moderate configuration, some training, moderate team impact.
- Low: Standard setup, minimal training, limited team impact.

## Matrix for HubSpot Onboarding Effort

| Teams     | Sales Hub                                                                              | Marketing<br>Hub                                                                 | Service Hub                              | Operations<br>Hub                                                             | CMS Hub                                        |
|-----------|----------------------------------------------------------------------------------------|----------------------------------------------------------------------------------|------------------------------------------|-------------------------------------------------------------------------------|------------------------------------------------|
| Sales     | <b>High</b> (Deals,<br>Quotes,<br>Contacts,<br>Activities,<br>Sequences,<br>Forecasts) | Medium<br>(Leads,<br>Campaigns,<br>Lists, CTAs)                                  | Medium<br>(Tickets,<br>Appointment<br>s) | Low<br>(Workflow<br>automation,<br>Data<br>enrichment)                        | Low<br>(Landing<br>pages,<br>templates)        |
| Marketing | Medium<br>(Deals,<br>Contacts,<br>Forecasts)                                           | High (Leads,<br>Campaigns,<br>Lists,<br>Marketing<br>events,<br>Emails,<br>CTAs) | Low (Tickets)                            | Medium<br>(Workflow<br>automation,<br>Hygiene<br>automation,<br>Buyer intent) | High<br>(Landing<br>pages,<br>Content/CM<br>S) |

| Customer<br>Service | Medium<br>(Contacts,<br>Companies)                                                  | Low (Email<br>marketing,<br>Social)              | <b>High</b><br>(Tickets,<br>Appointment<br>s, Activities)                                        | Medium<br>(Automations<br>, Hygiene)                                                                                   | Medium<br>(Knowledge<br>base<br>content,<br>forms)       |
|---------------------|-------------------------------------------------------------------------------------|--------------------------------------------------|--------------------------------------------------------------------------------------------------|----------------------------------------------------------------------------------------------------|----------------------------------------------------------|
| Customer<br>Success | Medium<br>(Deals,<br>Contacts,<br>Quotes,<br>Forecasts,<br>Activities)              | Medium<br>(Content,<br>Emails, Lists,<br>Events) | High<br>(Tickets,<br>Subscription<br>s,<br>Appointment<br>s, Services,<br>Activities)            | Medium<br>(Data<br>Enrichment,<br>Automations)                                                                         | Medium<br>(Forms,<br>Knowledge<br>base,<br>self-service) |
| Operations          | Medium<br>(Deals,<br>Companies,<br>Contacts,<br>Activities,<br>Products,<br>Quotes) | Low (Lists,<br>content)                          | Medium<br>(Tickets,<br>Products,<br>Subscription<br>s, Orders,<br>Payment<br>links,<br>Invoices) | High (Data<br>management<br>,<br>Integrations,<br>Hygiene<br>automation,<br>Import/export<br>, Security,<br>Analytics) | Low (CMS<br>maintenance<br>)                             |

## Effort by Hub and Object (Summary):

| Hub              | Objects/Features                                                               | Effort      |
|------------------|--------------------------------------------------------------------------------|-------------|
| Sales Hub        | Deals, Contacts, Leads, Activities, Quotes, Forecasts,<br>Pipelines, Sequences | High        |
| Marketing<br>Hub | Emails, Campaigns, Lists, Leads, Contacts, CTAs,<br>Events, Activities         | Medium-High |

| Service Hub       | Tickets, Activities, Appointments, Knowledge Base,<br>Feedback Surveys, Communication channels                          | Medium-High |
|-------------------|----------------------------------------------------------------------------------------------------|-------------|
| Operations<br>Hub | Workflow Automation, Data Management (properties, associations), Security, Integrations, Data Enrichment, Import/export | Medium-High |
| CMS Hub           | Website Pages, Landing Pages, Blogs, CTAs, Forms,<br>Templates                                                          | Medium      |

## Team Impact (Summary):

| Team                 | Effort<br>Level | Notes & Recommendations                                                                      |
|----------------------|-----------------|----------------------------------------------------------------------------------------------|
| Sales                | High            | Significant training and adoption needed for pipelines, sequences, quotes, and forecasting.  |
| Marketing            | High            | Email configuration, campaigns, landing pages, social, analytics, and automation.            |
| Customer<br>Service  | High            | Ticket management, knowledge base, self-service, automation, and tracking.                   |
| Customer<br>Success  | Medium-Hi<br>gh | Focus on custom views, nurturing, reporting, and workflows.                                  |
| Operations/<br>Admin | High            | Data governance, security setup, integrations, hygiene automation, and reporting structures. |

## Planning & Time Estimates (Effort vs Days):

| Effort<br>Level | Setup & Configuration<br>(days) | Training & Adoption<br>(days) | Total Onboarding<br>(days) |
|-----------------|---------------------------------|-------------------------------|----------------------------|
| High            | 10-15                           | 5-10                          | 15-25                      |
| Medium          | 5-10                            | 3-5                           | 10-15                      |
| Low             | 2-5                             | 1-3                           | 3-8                        |

#### Factors Influencing Effort:

- Number of teams and users involved
- Number of standard and custom objects
- Complexity and number of integrations
- Existing processes and data quality
- Custom views and role permissions complexity
- Level of marketing automation and personalisation
- Amount and complexity of reporting and forecasting

#### How to Use This Matrix:

- Map your current teams, hubs, and required objects/features.
- Identify the highest areas of effort to prioritise planning and resource allocation.
- Allocate days or resources according to this matrix to guide scheduling and cost planning.
- Regularly review progress against this matrix to ensure alignment with planned efforts.